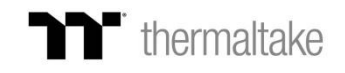

## **TT RGB Plus Alexa Skill Settings SOP**

Go to <u>www.amazon.com</u> and log in use a Amazon account. Next to the search bar, Click the "All" tab and select "Alexa Skills".

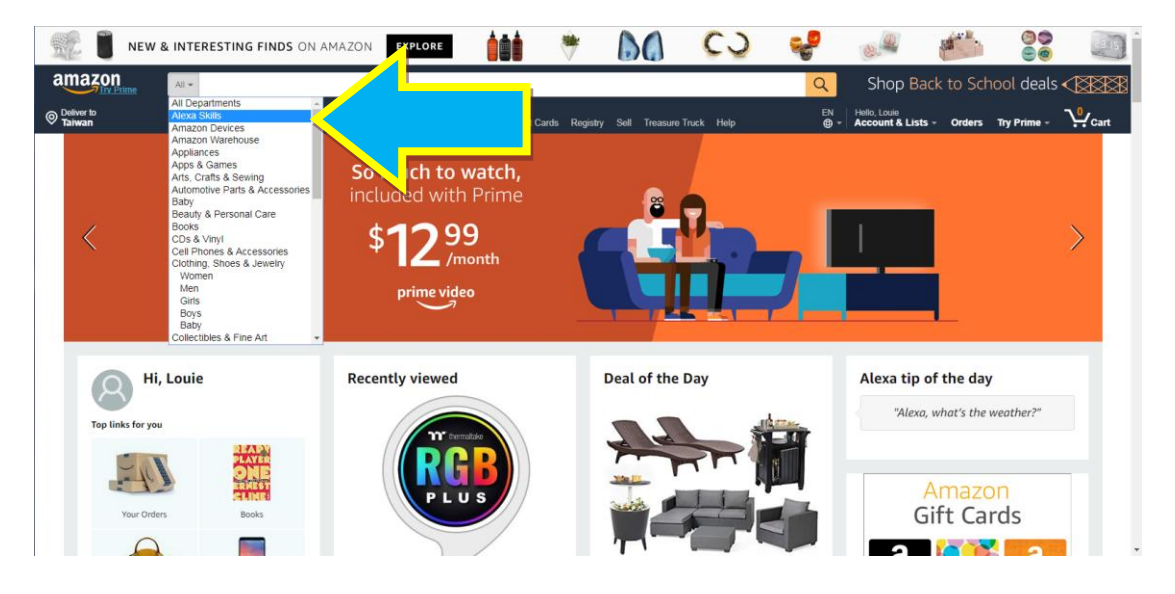

Search "TT RGB Plus" and Select this skill.

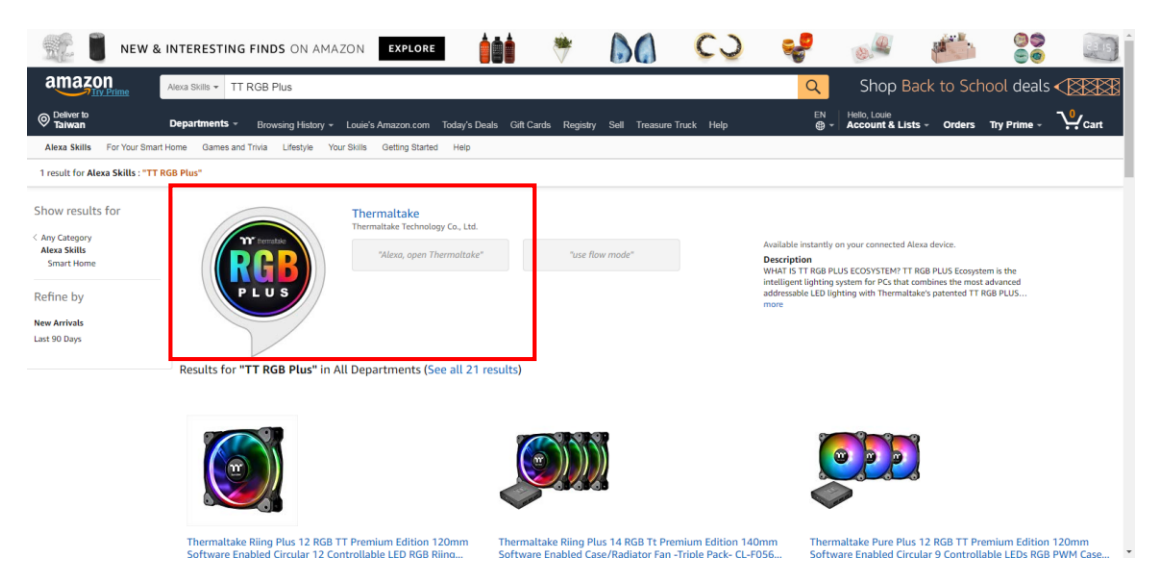

## Click "Enable".

| NEW & INTERESTING FINDS ON AMAZON                                                                                                    |                                                                                                    | * 60                                                                                                   | CO                                                                                       | ಳ 🧈 🍋 ee                                                                                                    | 215              |
|----------------------------------------------------------------------------------------------------|----------------------------------------------------------------------------------------------------|----------------------------------------------------------------------------------------------------|------------------------------------------------------------------------------------------|----------------------------------------------------------------------------------------------------|------------------|
| Alexa Skills - TT RGB Plus                                                                                                    |                                                                                                    |                                                                                                    |                                                                                          | Shop Back to School deal                                                                                                    | ls <b>( 1888</b> |
| Departments * Browsing History * Louie's Ama                                                                                                    | azon.com Today's Deals Gift Card                                                                                       | ls Registry Sell Treasure                                                                              | Truck Help                                                                               | EN Hello, Louie<br>⊕ - Account & Lists - Orders Try Prime -                                                                                        | Cart             |
| Alexa Skills For Your Smart Home Games and Trivia Lifestyle Your Skills Ge                                                                                                    | tting Started Help                                                                                                    |                                                                                                    |                                                                                          |                                                                                                    |                  |
| gifts 💿 🏹 🛻 Find cool gifts for te                                                                                                    | EIS Shop now -                                                                                                    |                                                                                                    |                                                                                          |                                                                                                    |                  |
| < Back to search results for "TT RGB Plus"                                                                                                    |                                                                                                    |                                                                                                    |                                                                                          |                                                                                                    |                  |
| by Thermaltal<br>by Thermaltale Techno<br>Rate: Giddance Sugge<br>christich o<br>Free to Enable                                                                                                    | KE<br>logy Co., Ltd.<br>sted                                                                                           |                                                                                                    |                                                                                          | Get this Skill Enable Account linking required                                                                                                    |                  |
| "Alexa, open Then                                                                                                    | noltoke" "use flow me                                                                                                  | ode"                                                                                                   |                                                                                          | This skill needs permission to access:                                                                                                    |                  |
|                                                                                                    |                                                                                                    |                                                                                                    |                                                                                          | Share 🗹 🛐 💓 👰                                                                                                    |                  |
| Description<br>WHAT IS TT RGB PLUS ECOSYSTEM<br>TT RGB PLUS Ecosystem is the intelligent lighting system for<br>nearly unlimited possibilities for playing with colors, synchrono<br>strips and neptherals. The patternet of software allows surss to | Cs that combines the most advanced i<br>zing lights to games, music, CPU temp<br>hange the light modes, colors, speeds | addressable LED lighting with 1<br>peratures or other TT RGB PLUS<br>i, brightness, fan speeds, and is | 'hermaltake's patented TT<br>i products, including case fa<br>even compatible with AI vo | RGB PLUS Software: TT RGB PLUS ecosystem provides<br>ans, CPU/VGA waterblocks, AIO CPU coolers, PSUs, LED<br>sice control in Amazon Alexa devices. |                  |

The skill requires access to the country and postal code that is configured with the Alexa device. Please allow and click "Save Permissions".

|                                              | TING FINDS ON AMAZON                                                                                                    | ORE                                                                                                    | * 00                                                                 | C S              | 1 1 1 1 1 1 1 1 1 1 1 1 1 1 1 1 1 1 1                 | 1                                                                                                    |             |
|----------------------------------------------|----------------------------------------------------------------------------------------------------|----------------------------------------------------------------------------------------------------|----------------------------------------------------------------------|------------------|-------------------------------------------------------|----------------------------------------------------------------------------------------------------|-------------|
| amazon Aexa Glilla                           | TT RGB Plus                                                                                                    |                                                                                                    |                                                                      |                  | Q Sho                                                 |                                                                                                    | <u>1999</u> |
|                                              |                                                                                                    |                                                                                                    |                                                                      |                  |                                                       |                                                                                                    | Oart        |
| Alexa Skills For Your Smart Home Ga<br>gifts | The and Trive Lifety's Your Bits Gentres                                                                                         | Shop now +                                                                                                    |                                                                      |                  |                                                       |                                                                                                    |             |
|                                              | Thermaltake<br>by Thermalitake Technology<br>hard: Coldance Sugarded<br>thermology of<br>Free to Enable<br>Mora, open Thermalita | Skill Permissions Thermattake is requesting Device Country and Postz Allow this skill to access the Alena devices. | ) the following:<br>al Code<br>country and postal code configur<br>( | ×<br>ed for your | Manage this Skill U U U U U U U U U U U U U U U U U U | esclessint<br>ink Account<br>Traing equived<br>ermission to access:<br>and Possit Code<br>ge Permissions<br>Nill can be accessed on a<br>a devices.<br>XIII can be accessed on a |             |
| Description                                  | 1                                                                                                    |                                                                                                    |                                                                      |                  |                                                       |                                                                                                    |             |

**Notice**: Please allow this page to show pop-ups, to launch TT RGB Plus "Login/Sign Up" page.

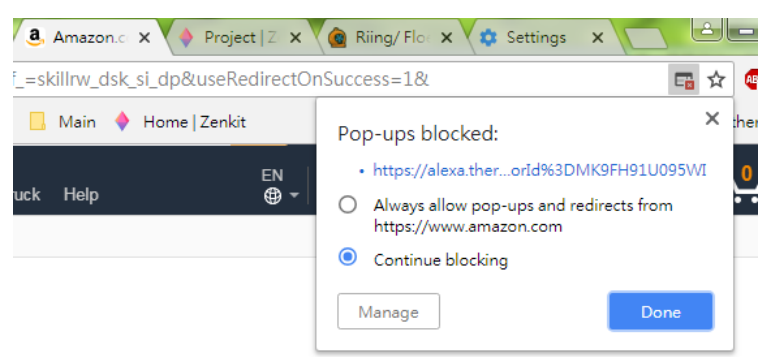

Login or Sign up the TT Account.

| _                            | TT RGB PLUS ECOSYSTEM                                                                                                    |
|------------------------------|----------------------------------------------------------------------------------------------------|
|                              | SyncALL, Gay Wells TT                                                                                                    |
|                              | Email tony.peng@thermaltake.com                                                                                                    |
|                              | Login<br>Sign Up                                                                                                    |
| • If you aires<br>• You must | ady have TI DPS G account (SPM) No need to register agein, log in directly to use.<br>Iog into the TT RCB Plus PC App or TT DPS DPC App at least once to register and control your RCB devices with the TT RCB Plus SSII |

- \* If you already have a TT DPS G (SPM) account, there is **NO need to register again.** Please log in using your existing TT DPS G account.
- \* You must log into the *TT RGB Plus PC App or TT DPS G PC App at least once to register* and control your RGB devices with the TT RGB Plus Skill.

Within TT RGB Plus Software, Click the gear icon to expand a drop menu and Select "TT Login"

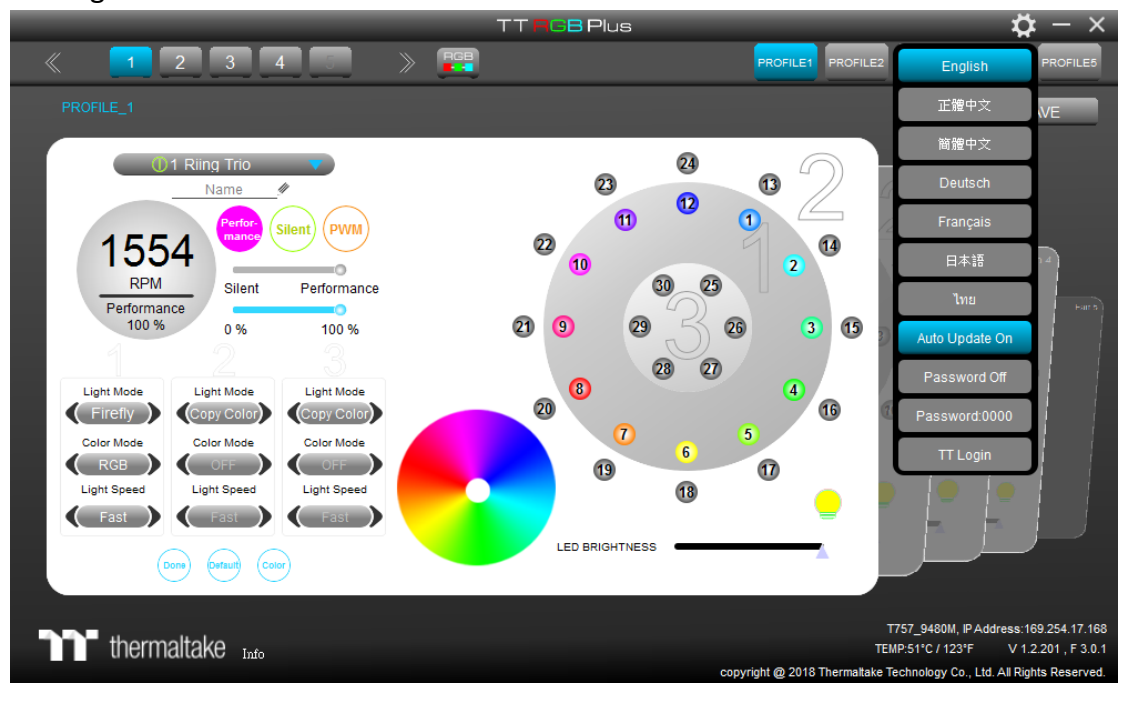

Use your created or existing account to log in.

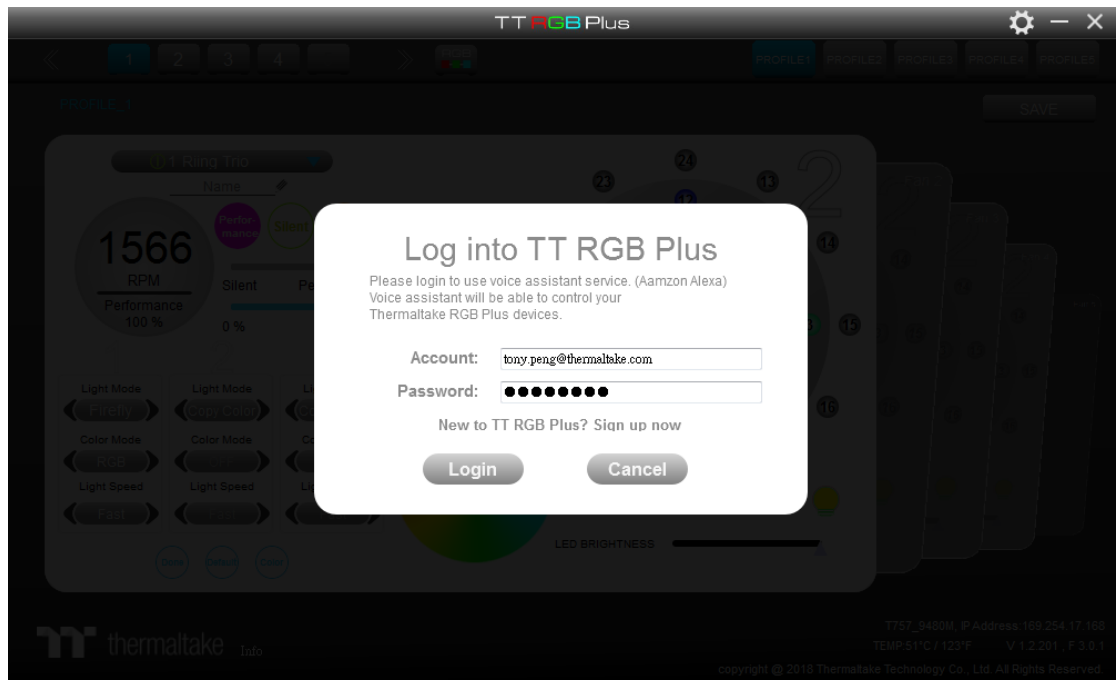

Once the login is successful and Alexa is paired, "Server Connected" is displayed on the bottom right within the TT RGB Plus Software.

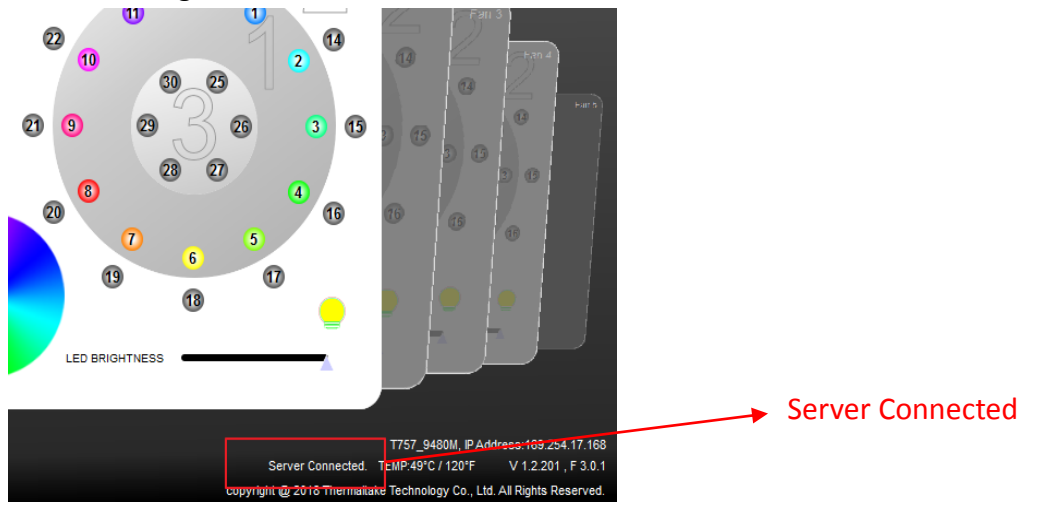